# AgGPS<sup>®</sup> Firmware Release Notes

- Introduction
- Supported Receivers
- New Features
- Upgrade Procedure

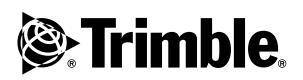

Version 1.73 Revision A November 2003

#### **Corporate Office**

Trimble Navigation Limited Agriculture Division 9290 Bond Street, Suite 102 Overland Park, KS 66214 U.S.A.

www.trimble.com e-mail: trimble\_support@trimble.com

### **Copyright and Trademarks**

© 2003, Trimble Navigation Limited. All rights reserved.

For STL support, the software uses the Moscow Center for SPARC Technology adaptation of the SGI Standard Template Library. © 1994 Hewlett-Packard Company, © 1996, 97 Silicon Graphics Computer Systems, Inc., © 1997 Moscow Center for SPARC Technology.

Trimble, the Globe and Triangle logo, AgGPS, and EZ-Guide are trademarks of Trimble Navigation Limited, registered in the United States Patent and Trademark Office. EVEREST is a trademark of Trimble Navigation Limited.

Microsoft and Windows are either registered trademarks or trademarks of Microsoft Corporation in the United States and/or other countries.

All other trademarks are the property of their respective owners. Release Notice

#### Release Notice

This is the November 2003 release (Revision A) of the AgGPSFirmware Version 1.73 Release Notes. It applies to version 1.73 of the AgGPS® firmware.

The following limited warranties give you specific legal rights. You may have others, which vary from state/jurisdiction to state/jurisdiction.

#### Hardware Limited Warranty

Trimble warrants that this Trimble hardware product (the "Product") shall be free from defects in materials and workmanship and will substantially conform to Trimble's applicable published specifications for the Product for a period of one (1) year, starting from the date of delivery. The warranty set forth in this paragraph shall not apply to software/firmware products.

# Software and Firmware License, Limited Warranty

This Trimble software and/or firmware product (the "Software") is licensed and not sold. Its use is governed by the provisions of the applicable End User License Agreement ("EULA"), if any, included with the Software. In the absence of a separate EULA included with the Software providing different limited warranty terms, exclusions, and limitations, the following terms and conditions shall apply. Trimble warrants that this Trimble Software product will substantially conform to Trimble's applicable published specifications for the Software for a period of ninety (90) days, starting from the date of delivery.

### Warranty Remedies

Trimble's sole liability and your exclusive remedy under the warranties set forth above shall be, at Trimble's option, to repair or replace any Product or Software that fails to conform to such warranty ("Nonconforming Product"), or refund the purchase price paid by you for any such Nonconforming Product, upon your return of any Nonconforming Product to Trimble in accordance with Trimble's standard return material authorization procedures.

#### Warranty Exclusions and Disclaimer

These warranties shall be applied only in the event and to the extent that: (i) the Products and Software are properly and correctly installed, configured, interfaced, maintained, stored, and operated in accordance with Trimble's relevant operator's manual and specifications, and; (ii) the Products and Software are not modified or misused. The preceding warranties shall not apply to, and Trimble shall not be responsible for defects or performance problems resulting from (i) the combination or utilization of the Product or Software with products, information, data, systems or devices not made, supplied or specified by Trimble; (ii) the operation of the Product or Software under any specification other than, or in addition to, Trimble's standard specifications for its products; (iii) the unauthorized modification or use of the Product or Software; (iv) damage caused by accident, lightning or other electrical discharge, fresh or salt water immersion or spray; or (v) normal wear and tear on consumable parts (e.g., batteries).

THE WARRANTIES ABOVE STATE TRIMBLE'S ENTIRE LIABILITY, AND YOUR EXCLUSIVE REMEDIES, RELATING TO PERFORMANCE OF THE PRODUCTS AND SOFTWARE. EXCEPT AS OTHERWISE EXPRESSLY PROVIDED HEREIN, THE PRODUCTS, SOFTWARE, AND ACCOMPANYING DOCUMENTATION AND MATERIALS ARE PROVIDED "AS-IS" AND WITHOUT EXPRESS OR IMPLIED WARRANTY OF ANY KIND BY EITHER TRIMBLE NAVIGATION LIMITED OR ANYONE WHO HAS BEEN INVOLVED IN ITS CREATION, PRODUCTION, INSTALLATION, OR DISTRIBUTION, INCLUDING, BUT NOT LIMITED TO, THE IMPLIED WARRANTIES OF MERCHANTABILITY AND FITNESS FOR A PARTICULAR PURPOSE, TITLE, AND NONINFRINGEMENT. THE STATED EXPRESS WARRANTIES ARE IN LIEU OF ALL OBLIGATIONS OR LIABILITIES ON THE PART OF TRIMBLE ARISING OUT OF, OR IN CONNECTION WITH, ANY PRODUCTS OR SOFTWARE. SOME STATES AND JURISDICTIONS DO NOT ALLOW LIMITATIONS ON DURATION OR THE EXCLUSION OF AN IMPLIED WARRANTY, SO THE ABOVE LIMITATION MAY NOT APPLY TO YOU. TRIMBLE NAVIGATION LIMITED IS NOT RESPONSIBLE FOR THE OPERATION OR FAILURE OF OPERATION OF GPS SATELLITES OR THE AVAILABILITY OF GPS SATELLITE SIGNALS.

#### Limitation of Liability

TRIMBLE'S ENTIRE LIABILITY UNDER ANY PROVISION HEREIN SHALL BE LIMITED TO THE GREATER OF THE AMOUNT PAID BY YOU FOR THE PRODUCT OR SOFTWARE LICENSE OR U.S.\$25.00. TO THE MAXIMUM EXTENT PERMITTED BY APPLICABLE LAW, IN NO EVENT SHALL TRIMBLE OR ITS SUPPLIERS BE LIABLE FOR ANY INDIRECT, SPECIAL, INCIDENTAL, OR CONSEQUENTIAL DAMAGES WHATSOEVER UNDER ANY CIRCUMSTANCE OR LEGAL THEORY RELATING IN ANY WAY TO THE PRODUCTS, SOFTWARE, AND ACCOMPANYING DOCUMENTATION AND MATERIALS, (INCLUDING, WITHOUT LIMITATION, DAMAGES FOR LOSS OF BUSINESS PROFITS, BUSINESS INTERRUPTION, LOSS OF BUSINESS INFORMATION, OR ANY OTHER PECUNIARY LOSS), REGARDLESS OF WHETHER TRIMBLE HAS BEEN ADVISED OF THE POSSIBILITY OF ANY SUCH LOSS AND REGARDLESS OF THE COURSE OF DEALING WHICH DEVELOPS OR HAS DEVELOPED BETWEEN YOU AND TRIMBLE. BECAUSE SOME STATES AND JURISDICTIONS DO NOT ALLOW THE EXCLUSION OR LIMITATION OF LIABILITY FOR CONSEQUENTIAL OR INCIDENTAL DAMAGES, THE ABOVE LIMITATION MAY NOT APPLY TO YOU.

# Introduction

These release notes contain information on:

- *AgGPS®* receivers supported by version 1.73 firmware.
- New features in the version 1.73 firmware.
- How to install the 1.73 firmware on an *Ag*GPS receiver

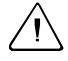

**Warning** – Do not use the *Ag*GPS 70 RDL to upgrade *Ag*GPS receivers to the *Ag*GPS 1.73 firmware. The *Ag*GPS 70 RDL does not support this version of the firmware.

# **Supported Receivers**

The following receivers are supported by the 1.73 firmware:

- AgGPS 106 DGPS receiver
- AgGPS EZ-Guide<sup>®</sup> SL Lightbar Guidance System
- AgGPS 114 DGPS receiver
- AgGPS 122 DGPS receiver

*Note* – *AgGPS 122 receivers with PN 29654-xx cannot be upgraded to version 1.73 firmware.* 

- AgGPS 124 DGPS receiver
- AgGPS 132 DGPS receiver

*Note* – *AgGPS 132 receivers with PN 33302-x0 cannot be upgraded to version 1.73 firmware.* 

# **New Features**

Version 1.73 of the AgGPS receiver firmware provides:

- Improved DGPS performance with EGNOS (European Geostationary Navigation Overlay Service)
- Activated EVEREST<sup>TM</sup> multipath rejection technology, even when the lightbar is not connected
- Improved Code Carrier filter convergence
- Enhanced GPS filtering
- Increased smoothness of guidance indications

### **User interface**

Improvements to the AgGPS user interface enable you to further optimize system performance. You can now select satellites based on HDOP or PDOP.

# **Upgrade Procedure**

This section describes how to install the 1.73 firmware on an AgGPS receiver, and what to do if the installation procedure fails.

To install the firmware on an AgGPS receiver, the basic process is:

- Step 1.Download the installation files from the Trimble website.
- Step 2.Install the FlashLoader100 firmware transfer utility.

Note – You must use version 2.10 of this utility.

- Step 3.Connect the receiver to the office computer.
- Step 4.Use the installation files to upgrade the receiver.

For details, see below.

### Step 1: Downloading the installation file

You need the following files:

- *xx173*.tnr the firmware file (*xx* will vary depending on the type of receiver you have)
- FL100v210.exe the FlashLoader100 firmware update utility
- *AgGPSfmw\_173\_RelNotes\_ENG.pdf the electronic version of these release notes*

If necessary, you can download these files from the Trimble website:

- 1. Go to the Trimble website (www.trimble.com).
- 2. Click **Support**. Click your *Ag*GPS product, then click **Downloads**.
- Click the link v-1.73 AgGPS Receiver Firmware, Release Notes, and FlashLoader100 and download the file to a folder on your computer. Once the compressed file is downloaded, double-click it to access the files to install.

## Step 2: Installing the FlashLoader100 version 2.10 software

The FlashLoader100 software runs on an office computer that has a Microsoft<sup>®</sup> Windows<sup>®</sup> operating system (95, 98, Me, NT, 2000, or XP).

To install the FlashLoader100 software:

- 1. Go to the folder where you extracted the installation files and double-click the file FL100v210.exe. The message This will install FlashLoader100. Do you wish to continue? appears.
- 2. Click **Yes**. The *Welcome* dialog appears.

3. Click **Next**. The following dialog appears:

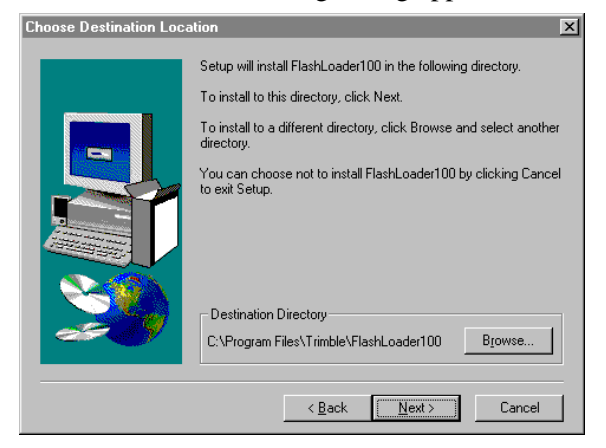

- 4. Click Next.
- 5. If you are installing the FlashLoader100 software for the first time on the office computer, go to Step 8 on page 7. If FlashLoader100 is already installed on the computer, the following dialog appears:

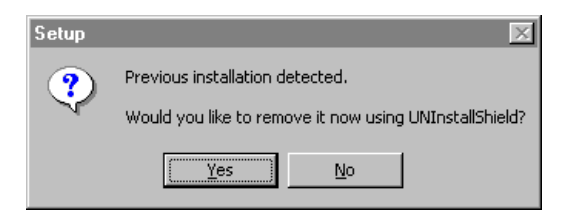

6. Click **Yes** to remove the previous version of the FlashLoader100 software. The following dialog may appear:

| Remove Shared                                                                                                    | File?                                   | × |  |  |  |  |
|----------------------------------------------------------------------------------------------------|-----------------------------------------|---|--|--|--|--|
| The system indicates that the following shared file is no longer used by any<br>programs. If any programs are still using this file and it is removed, those<br>programs may not function. Are you sure you want to remove the shared file? |                                         |   |  |  |  |  |
| Leaving this file will not harm your system. If you are not sure what to do, it is<br>suggested that you choose to not remove this shared component.                                                                                        |                                         |   |  |  |  |  |
| File name:                                                                                                    | MFC42.DLL                               |   |  |  |  |  |
| Located in:                                                                                                    | C:\WINNT\System32\                      |   |  |  |  |  |
| <u>Y</u> es                                                                                                    | Yes To <u>A</u> ll <u>N</u> o No to All |   |  |  |  |  |

- 7. Click **No to All**. The *Remove Programs From Your Computer* dialog appears.
- 8. Click **OK**. The following dialog appears:

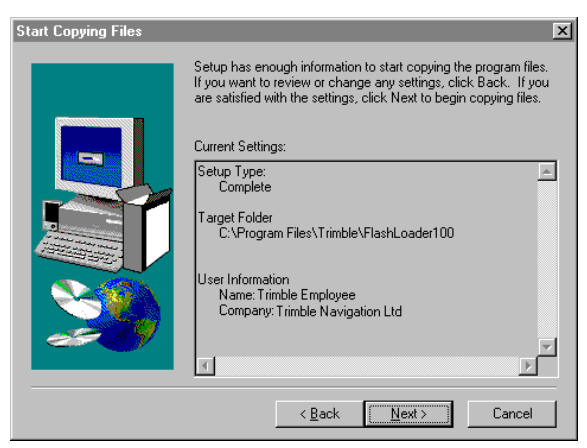

9. Click Next. The following dialog appears:

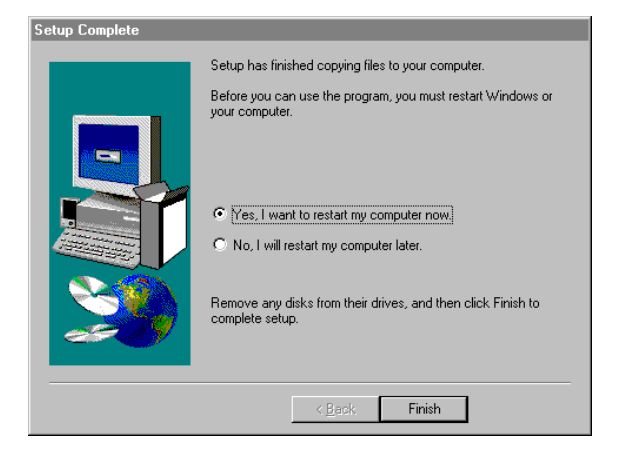

10. Select the option *Yes, I want to restart my computer now*, then click **Finish**.

### Step 3: Connecting the receiver to the computer

To connect the receiver to the office computer, use the supplied data/power cable as shown in Figure 1, Figure 2, or Figure 3.

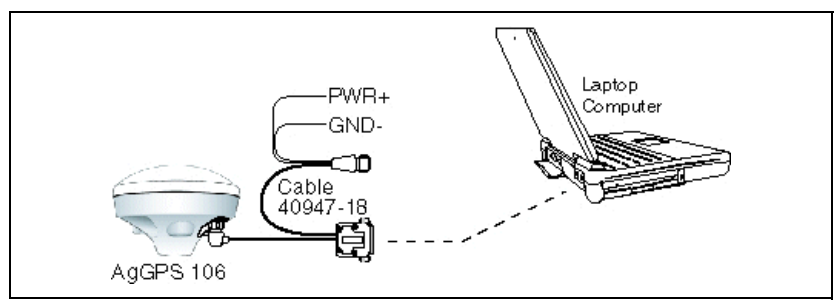

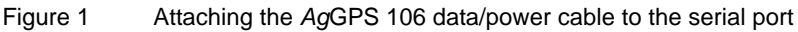

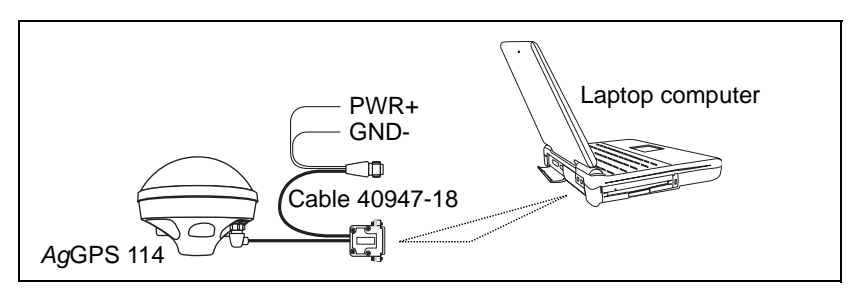

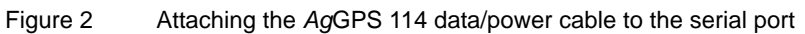

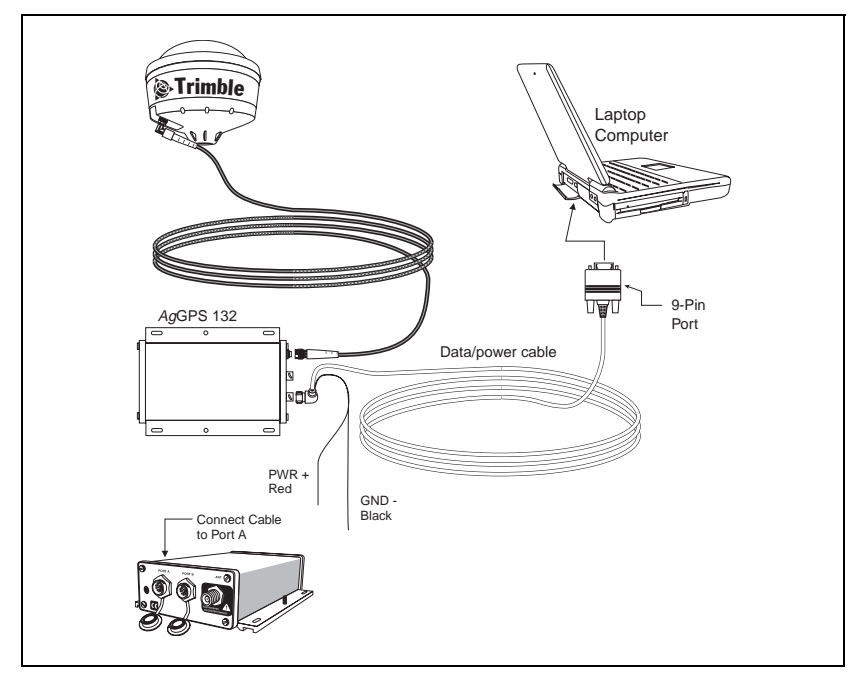

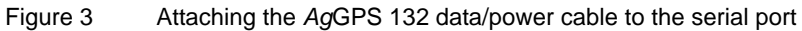

When you connect a data/power cable to an AgGPS receiver, use a cable that has part number 40947, 30945, or 46441.

### Step 4: Upgrading the receiver

Upgrading the firmware on the receiver resets any custom settings to the factory defaults. Before you upgrade, make a note of any GPS settings that you have changed. You can then reconfigure them after the upgrade.

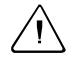

**Warning** – Do not disturb or disconnect the power to the receiver while you are installing the firmware. If power is lost or the computer fails during the installation, you may have to return the receiver to the factory for service.

To upgrade the receiver firmware:

1. From the Windows start menu, select *Programs / FlashLoader100*. The following dialog appears:

| 😵 FlashLoader100                                        |   |
|---------------------------------------------------------|---|
| Options Debug Help                                      |   |
|                                                         |   |
| Manage configuration of receiver                        |   |
| Head into inte: C:\PROGRA~1\Trimble\FLASHL~1\currRX.cfg |   |
| C Fjash from file:                                      | _ |
| O Interactive                                           |   |
| Upload firmware to receiver                             |   |
| Flash file:                                             |   |
|                                                         |   |
| <u>Bead error log from receiver</u>                     |   |
| Save to file: C:\PROGRA~1\Trimble\FLASHL~1\errorlog.txt |   |
|                                                         |   |
|                                                         |   |
| Proceed Find Device                                     |   |
|                                                         |   |
| Mode Manufacturing / Engineering                        |   |

2. Select the *Upload firmware to receiver* check box and click **Proceed**. The following dialog appears:

| Select Flash (                        | ode File                    |       | ? ×            |
|---------------------------------------|-----------------------------|-------|----------------|
| Look jn: 🔁                            | Trimble                     | - 🗢 🔁 | <b>* III -</b> |
| ) bt173.tnr<br>cf173.tnr<br>ss173.tnr |                             |       |                |
| File <u>n</u> ame:                    | bt173.tnr                   |       | <u>O</u> pen   |
| Files of type:                        | TNR Flash Code File (*.tnr) | T     | Cancel         |
|                                       |                             |       | <u>H</u> elp   |

3. Select the location of the firmware file and click **Open**. The *FlashLoader100* dialog displays the location and name of the firmware file:

| FlashLoader100                                                          | - IX |
|-------------------------------------------------------------------------|------|
| Options Help                                                            |      |
|                                                                         |      |
| Update receiver with password                                           |      |
| Download configuration of receiver                                      |      |
|                                                                         |      |
|                                                                         |      |
| C Review ongoreen                                                       |      |
| Upload firmware to receiver                                             |      |
| Flash file: C:\Documents and Settings\mhellin\Desktop\Trimble\bt173.tnr |      |
|                                                                         |      |
|                                                                         |      |
| Save to file: C:\PROGRA~1\Trimble\FLASHL~1\errorlog.txt                 |      |
|                                                                         |      |
|                                                                         |      |
| Proceed Find Device                                                     |      |
|                                                                         |      |
|                                                                         |      |

4. Click **Proceed**. FlashLoader100 should establish communication with the receiver and transfer the new firmware.

A progress bar appears during the upgrade. The upgrade process takes approximately five minutes. When the upgrade is complete, the message Requested operations completed successfully appears.

- 5. Click **OK**.
- 6. Exit FlashLoader100.
- 7. Use the *Ag*Remote software to reconfigure any custom settings.

### Installation problems

If the firmware installation fails:

- Check that you are using version 2.10 of the FlashLoader100 software. If you clicked **No** instead of **Yes** in Step 6 on page 7 of the installation procedure, run the installation procedure again.
- If power was disconnected during the upgrade, contact your local Trimble reseller or e-mail trimble\_support@trimble.com. Your reseller, or a technical support representative, can explain how to send the *Ag*GPS receiver to Trimble for repair.